— 24th Annual — Innovative Users Group Conference March 15th – 18th 2016

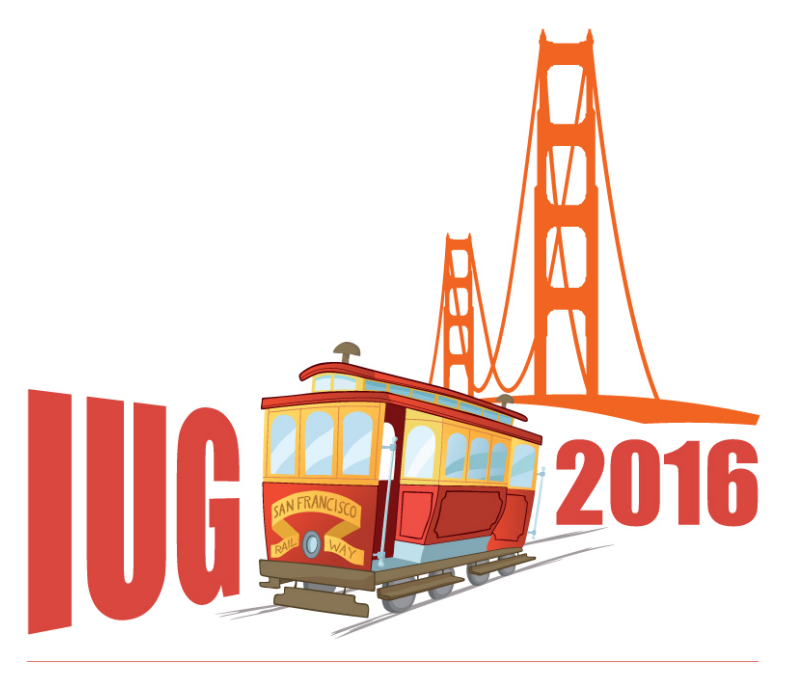

### SAN FRANCISCO

Using a load table, Excel, and MarcEdit to batch change email address in patron records

X

Q

8

尊

### MELVYN YABUT MOUNTAIN VIEW PUBLIC LIBRARY

sierra

SAN FRANCISCO

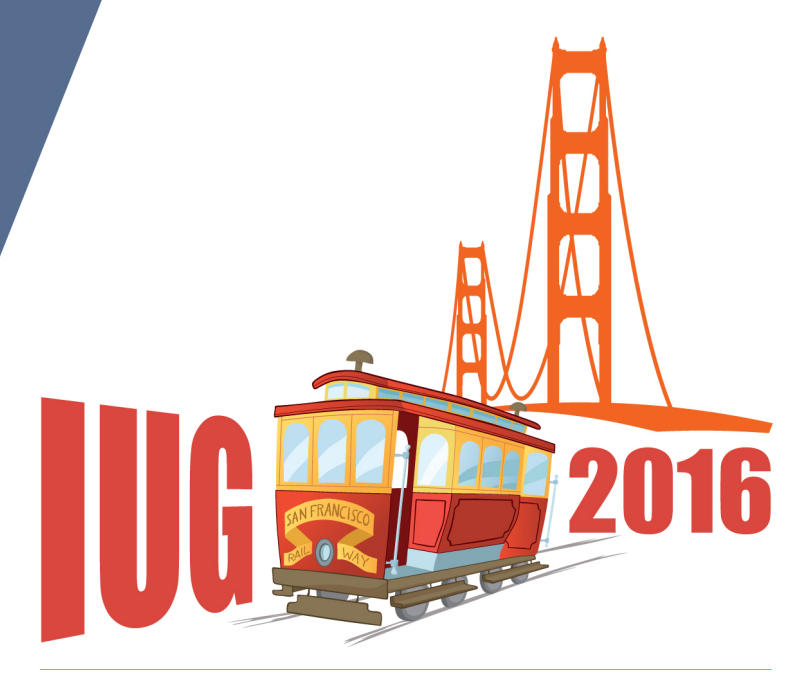

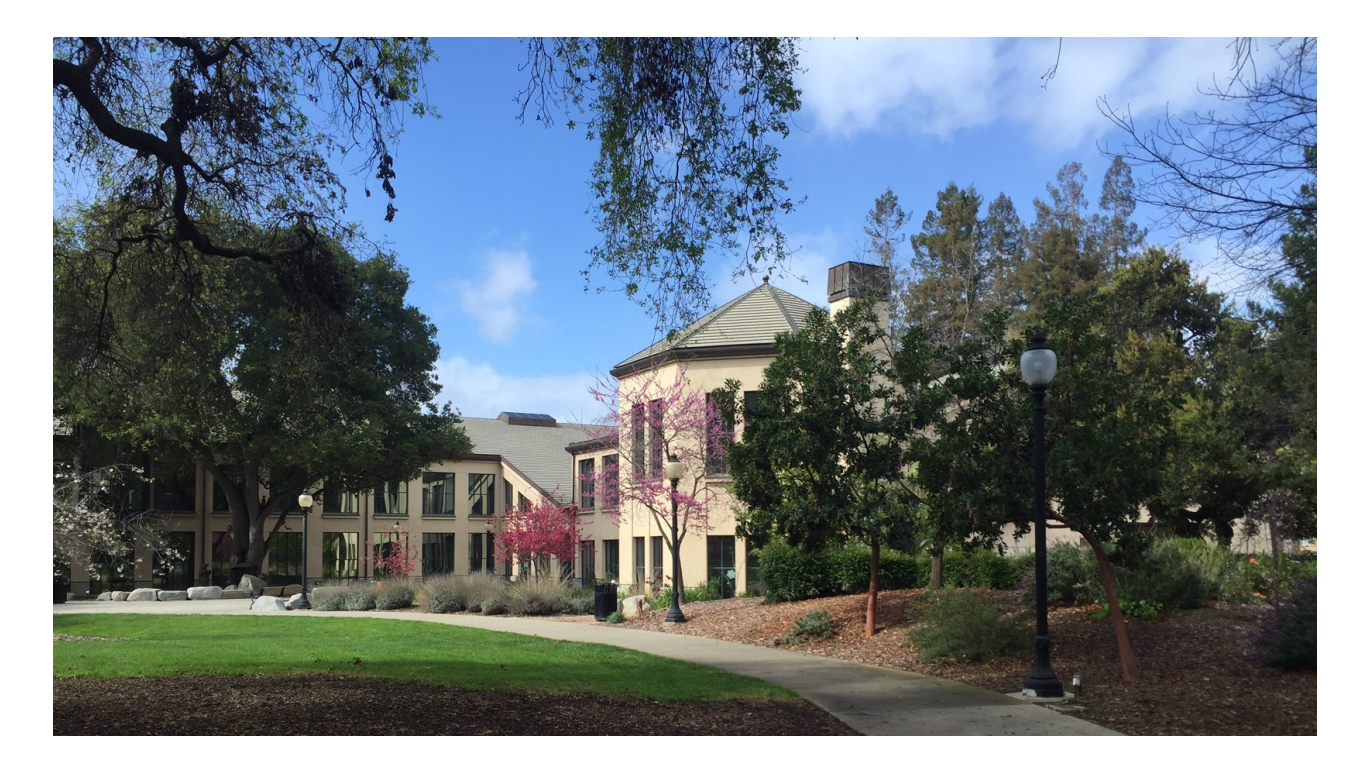

Mountain View Public Library is located in the City of Mountain View, in Santa Clara County at the heart of Silicon Valley.

2016

**Goal of this Session:** Show an example of a workflow that can be used in changing a single field on a big batch of records without overwriting other fields in the record.

**Assumption:** You have gone through Load Profile Training.

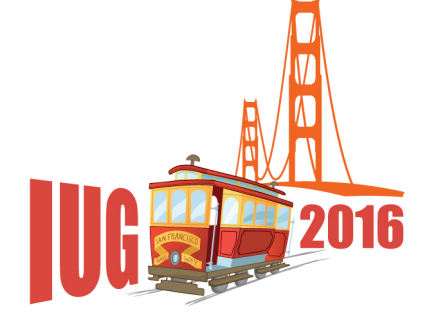

## **A Problem of CASE**

### Placing a hold on an Overdrive title in Encore has a bug. Email address in UPPER CASE will result in an invalid email message.

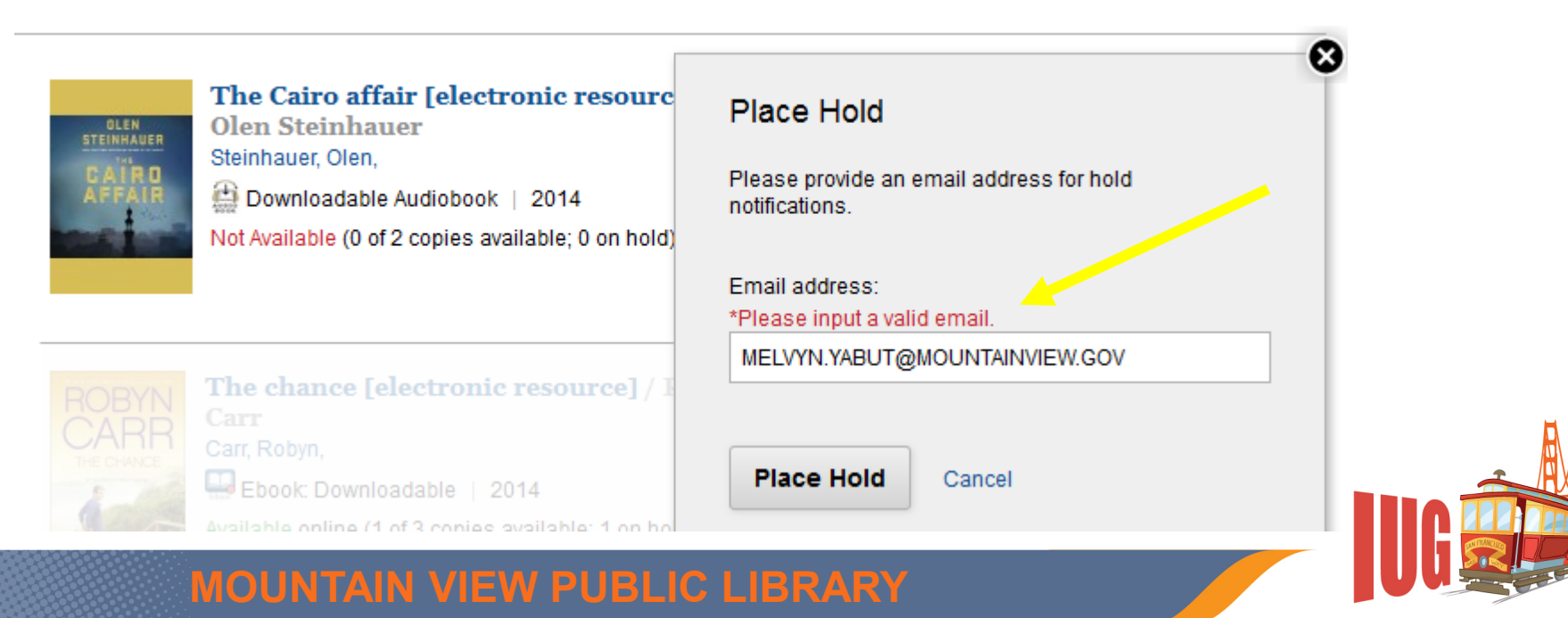

## SOLUTION

1. Export patron records and use **Excel** to change the case from upper to lower.

2. Use **MarcEdit** to convert the file into MARC format and map the data into the corresponding field in the patron record.

3. Import the MARC file using a **modified load table** that will match on the patron record # and protect all fixed and variable fields, except the email address.

## **Preparing the Load Profile**

```
#email proj email to all lower case my april2015
#for convpat (no maps)
   0 0
          |0|n|G|0|@main="p"
   00
          |0|n|G|0|@marc="p"
          |0|n|G|0|@msg="Patron records will be overlayed"
   00
999||z|0|10| | |0|n|G|0|#com="recs"@recs="pemail"
               0|n|G|0|#com="clsi"@clsi="n"
999
     x|0|1|
              |0|n|N|0|#com="test"@test="n"
9991
     w|0|1| |
              |0|n|N|0|#com="init"@init="n"
999
    |v|0|1|
               |0|n|N|0|#com="disp"@disp="n"
999||u|0|1|
                 |0|n|G|0|#com="dflt"@dflt=""
/^999||0|0|20|
               01-1310 #com="ov"@ov_tag=" "
999||t|0|10|
        | |0|n|600@ov_action="u"
   0101
(@ov_protect="p=F43-56,83,95-96,99,101-105,122-126,160,163,263,268v=cr4!'8dena
htpum
          |0|n|G|0|@holdsymb=""
   00
   00
          0|n|G|0|@bldmarc=""
          |0|n|G|0|@callnum="nynnn"
   00
          |0|n|cloici
   00
                  - eurac-
   00
           |0|r.(G|0|@ldx="907"
```

@ov\_protect to protect the fields. You have to make sure all the fields are protected.
 @ov\_action="u" Reject 0, or 2. Overlay if match 1 record (use in tandem with @ldx)
 @ldx="907" Match on the record #. Overlays on the record # if stored in a MARC tag.

@ov\_protect="p=F43-56,83,95-96,99,101-105," 122-126,160,163,263,268V=cr4!'8denahtpumbxg Protect Patron records "p= **Protects Fixed-length fields** F43-56,83,95-96,99,101-105,122-126,160,163,263,268 **Protects Variable-length fields** V=cr4!'8denahtpumbxg

### Go to Edit .MARCLOAD.LOCAL file to create the load button.

```
@HEADER=Load records via locally-created load profiles
              @MAXETLES=50
              @MAXBYTES=1000000000
              @DIRNAME=marc
             F > Get MARC records using FTS||xftp get %S.lfts
P > PREPROCESS records loaded via FTS||marccopy -u -i%#.lfts -o%%.lmarc
L > LOAD a MARC file||marc2inn -HL -x -fzzz -I -i -so %#.lmarc
C > LOAD a MARC file (slow rate)||marc2inn -H"1,0,0" -I -x -fzzz -i -so
             %#.lmarc
              G > LOAD a MARC patronvirtualcard||marc2inn -HL -x -fpvirtualcard -I -i -so
             %# lmanc
             H > LOAD a MARC file using pemail||marc2inn -HL -x -fpemail -I -1 -so %#.lmarc
J > LOAD a MARCebeekeverlav||marc2inn -HL -x -febeekeverlay -1 -1 -so %#.lmarc
             M > View MESSAGE log||review -c marc2inn.log
V > VIEW a MARC file||marcview %#.lmarc
                                                                                                    Load Actions
                                                                                                                                      ×
             U > View an UNPROCESSED MARC file||marcview -u %#.lfts
                                                                                                     ?
                                                                                                            (L) LOAD a MARC file
              Q > QUIT||
                                                                                                            (C) LOAD a MARC file (slow rate)
                                                                                                            C, LOAD a MARC patronvirtuaica.
H > LOAD a MARC file using pemail | |marc2inn
                                                                                                            (H) LOAD a MARC file using pemail
                                                                                                            (Jul 200 a MARCebookoverta)
-HL -x -fpemail -I -i -so %#.Imarc
```

Cancel

## Preparing the patron records.

1.Change only "active" records. Accounts less than 6 months expired and newer.

2.Clean up records - Fix email address that don't have an @ sign, or the "z" tag used for other data. **Use Excel to change the data** 

## **Excel Functions:**

## 1.Exact – to sort by case – use this formula =MIN(--EXACT(A1:A25,LOWER(A1:A25)))=0

## **2.Concatenate** – to add "." before the pXXXXX

# **3.Lower** – to change email address from UPPERCASE to lowercase

## Use MarcEdit |Tab Delimited text to change the text file to .mrk file.

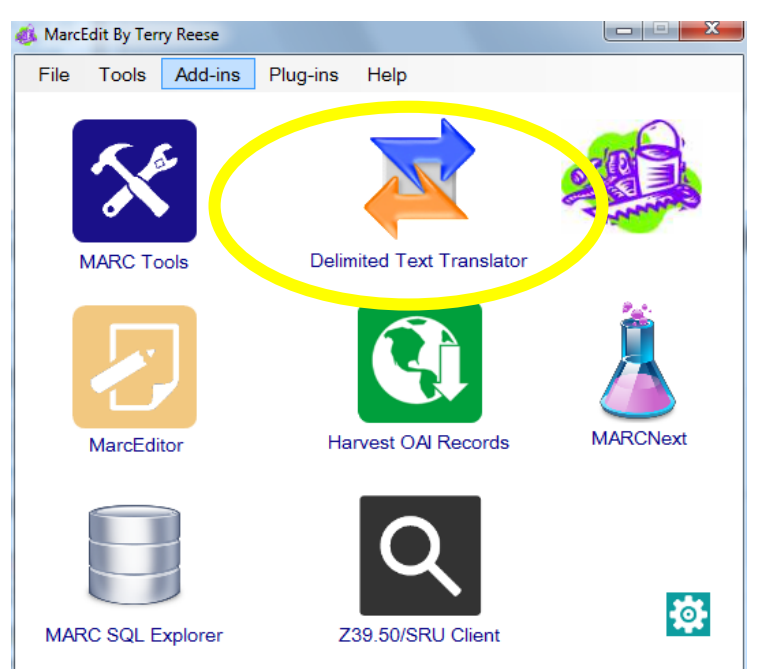

| U:\load profile\PEMAIL\PEMA | ALTEST2TAE  | 3.txt     | i i i i i i i i i i i i i i i i i i i | Next   |
|-----------------------------|-------------|-----------|---------------------------------------|--------|
| Dutput File:                |             |           |                                       | Cancel |
| U:\load profile\PEMAIL\PEMA | ALTEST2.mrl | ¢         | <u> </u>                              |        |
| Excel Sheet Name:           |             |           |                                       |        |
| Delimiter Values            |             |           |                                       |        |
| Delimiter: Cl               | haracter:   | Qualifier |                                       |        |
| Options                     |             |           |                                       |        |
| Edit LDR/008                |             |           |                                       |        |
| UTF-8 Encoded               |             |           |                                       |        |
|                             |             |           |                                       |        |
|                             |             |           |                                       |        |
|                             |             |           |                                       |        |
|                             |             |           |                                       |        |

### Map the two fields.

| MarcEdit Delimited                    | Text Translator                             |             |                   |        |
|---------------------------------------|---------------------------------------------|-------------|-------------------|--------|
| Data Snapsho                          | ot                                          |             |                   |        |
| Field 0                               | Field 1                                     |             |                   | Finish |
| .p12100067                            | myabut@gmail.com                            |             |                   |        |
|                                       |                                             |             |                   | Cancel |
| Settings<br>Select:                   | Мар То:<br>▼                                | Indicators: | Tem. Punctuation: |        |
| Constan                               | t Data<br>ble Subfield                      |             | Add Argument      |        |
| Arguments<br>0 907\$a 0<br>1 550\$a 0 | $\rightarrow$                               |             | 0                 |        |
| Save Te ✓ Sort Fie ✓ Calculat         | emplate<br>Ilds<br>te common nonfiling data |             | Auto Generate     |        |

- Patron record # to 907\$a
- Patron email to 550\$a

### MOUNTAIN VIEW PUBLIC LIBRARY

## Then use MARCEDIT | MARCMaker to change .mrk file into a .mrc file.

| MARC Tools                      |              |
|---------------------------------|--------------|
| File Tools Help                 |              |
| 🗀 🔯 🕸 🕕                         |              |
| Input File:                     |              |
| U:\load profile\PEMAIL\PEMAILTI | Execute      |
| Output File:                    |              |
|                                 | Edit Records |
|                                 | 0/222        |
| Functions                       | Close        |
| MarcBreaker                     |              |
| MarcMaker                       |              |
| Translate to MARC-8             |              |
| Results:                        |              |
|                                 |              |
|                                 |              |
|                                 |              |
|                                 |              |
|                                 |              |
|                                 |              |
|                                 |              |

## Use DATA EXCHANGE | *Load records via locally-created profiles* to load the .mrc file using *Get PC*.

|                |                         |                                          | FUNCTION     Data Exchange       Image     Image       Image     Image       Image       Image <t< th=""></t<> |
|----------------|-------------------------|------------------------------------------|----------------------------------------------------------------------------------------------------|
| <u>S</u> elect | Process Load records vi | ia locally-created load profiles (local) | ▼                                                                                                    |
| 3              | Туре                    | Size                                     | Last Modified                                                                                                    |
|                | errlog                  | 1242                                     | 11-18-2015 2:56PM                                                                                                    |
|                | errlog                  | 1242                                     | Donomo Filo                                                                                                    |
|                | lfts                    | 3107463                                  |                                                                                                    |
|                | Imarc                   | 3312896                                  | Please choose an accepted suffix for PEMAILTEST2.mrc;                                                                                                    |
|                | errlog                  | 1238                                     |                                                                                                    |
|                | errlog                  | 1238                                     | PEMAILTEST2.mrc .Ifts 🔻                                                                                                    |
|                | lfts                    | 13858                                    |                                                                                                    |
|                | Imarc                   | 15104                                    | OK Cancel                                                                                                    |
| sting)         | errlog                  | 1282                                     |                                                                                                    |
|                | errlog                  | 1282                                     | 11-08-2015 3:27PM                                                                                                    |
|                | lfts                    | 2418                                     | 11-08-2015 3:27PM                                                                                                    |
|                | Imarc                   | 2816                                     | 11-08-2015 3:27PM                                                                                                    |
| sting)         | errlog                  | 1282                                     | 11-13-2015 10:49AM                                                                                                    |
|                | errlog                  | 1282                                     | 11-13-2015 10:49AM                                                                                                    |
|                | lfts                    | 2349                                     | 11-13-2015 10:48AM                                                                                                    |
|                | Imarc                   | 2816                                     | 11-13-2015 10:49AM                                                                                                    |
| sting)         | errlog                  | 1304                                     | 11-13-2015 10:36AM                                                                                                    |
|                | errlog                  | 1304                                     | 11-13-2015 10:37AM                                                                                                    |
|                | lfts                    | 14027                                    | 11-13-2015 10:31AM                                                                                                    |
|                |                         |                                          | 44 42 2045 40:2748                                                                                                    |

### Load the revised file

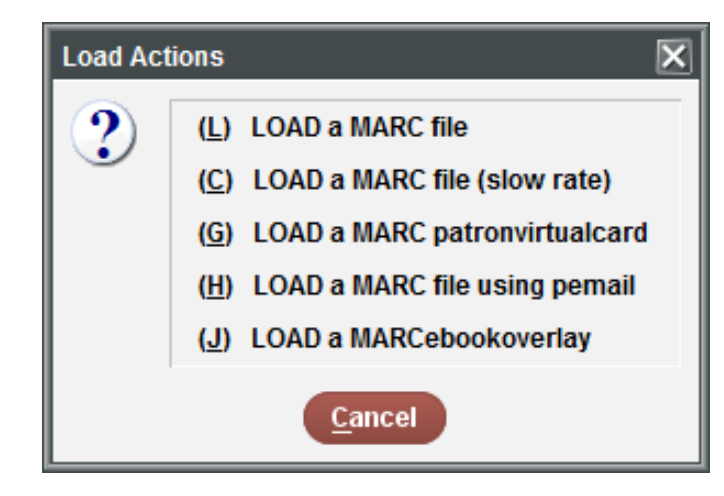

| Process                                    | Load records via locally-crea | ated load profiles       |       |
|--------------------------------------------|-------------------------------|--------------------------|-------|
| Function (H) LOAD a MARC file using pemail |                               |                          |       |
| Input File                                 | PEMAILTEST2.mrc.lmarc (1,     | ,536 bytes)              |       |
| Start Block                                | 1                             |                          |       |
| Stop Block                                 | 5                             |                          |       |
| Stop Block                                 | 5                             |                          |       |
| Maximum Records to Load                    | 1000000                       |                          |       |
| Use Review Files                           |                               |                          |       |
|                                            |                               |                          |       |
| Output Messages                            |                               |                          |       |
| Patron records will be                     | overlayed                     |                          |       |
| REC BLOCK PATRON                           |                               | RESULT MAT               | CHES  |
| 1 1                                        |                               | OVERLAY p12100067        |       |
| 2 2                                        |                               | DVRDIAV p11625004        |       |
| 2 2                                        |                               | OVERENT PIIO25004        |       |
| 3 3                                        |                               | OVERLAY p12350102        |       |
|                                            |                               |                          |       |
| 4 4                                        |                               | OVERLAY p11494554        |       |
| 5 5                                        |                               | Π/πΡΙλΥ p10/95629        |       |
| 5 5                                        |                               | SVERENT PICTOSSES        |       |
|                                            |                               |                          |       |
|                                            | RECORD LOADING STATISTI       | cs                       |       |
| Input file - PEMAILTE                      | ST2.mrc.lmar Start            | date - November 19 06:48 | PM    |
| Error file - PEMAILTE                      | ST2.mrc.errlog End            | date - November 19 06:   | 48PM  |
| m2btab file - m2btab.p                     | email                         |                          |       |
| Number of input record                     | <u>ຮ</u> -ວ<br>_0             |                          |       |
| NUMBER OF EFFORS                           | - 0                           | EXISTING INPUT           | TOTAL |
| RECORDS                                    | REC #S ASSIGNED               | RECORDS RECORDS RE       | CORDS |

CREATED

Ω

PATRON

START

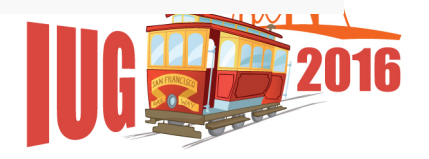

READ

5

REJECTED

Ω

5

STOP OVERLAYED

- 1.Modify a Load Table if you've had Load Profile Training.
- 2.Test! Use old or expired records before working on active records.3.Check fields before and after a load. Get a sample and print it out.

# THANK YOU!

## QUESTIONS? MELVYN.YABUT@MOUNTAINVIEW.GOV

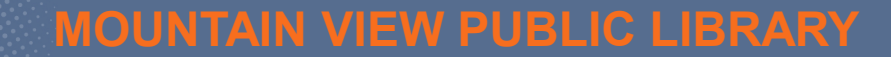